## 団体入場申込書WEB予約の流れ

| ≪ステップ1≫<br>代理店・お客様登録(新規会員登録)画面で、代理店様情報をご登録ください。 |                    |                                                                                              |  |  |  |  |  |
|-------------------------------------------------|--------------------|----------------------------------------------------------------------------------------------|--|--|--|--|--|
|                                                 | 代理店・お客様登録          |                                                                                              |  |  |  |  |  |
|                                                 | 入力画面               | 確認画面 完了画面                                                                                    |  |  |  |  |  |
|                                                 | 代理店・お客様名 💩         | 例)株式会社 〇〇旅行                                                                                  |  |  |  |  |  |
|                                                 | 代理店・お客様名(フリガ<br>ナ) |                                                                                              |  |  |  |  |  |
|                                                 | 支店名                | 例)〇〇支店                                                                                       |  |  |  |  |  |
| /                                               | 担当者様名 23           | 例) 長時 太郎                                                                                     |  |  |  |  |  |
|                                                 |                    |                                                                                              |  |  |  |  |  |
|                                                 | メールアドレス 🌌          |                                                                                              |  |  |  |  |  |
|                                                 | ログインパスワード 👪        | ※8文字以上20文字以内で英字(大文字・小文字それぞれ1文字以上)、数字の組み合わせとしてください。<br>※ログインIDは登録完了後に送信される代理店登録完了メールでご確認ください。 |  |  |  |  |  |

## ≪ステップ2≫

ご登録いただいたアドレスに、ログインIDをお知らせします。 IDとパスワードは、団体入場申込書登録時に必要となります。 ID発行後、メール本文に記載しているURLをクリックするとログイン画面に切り替わります。

## 000支店 様

この度はハウステンボスの代理店・お客様登録して頂きありがとう ございます。 代理店・お客様登録が完了致しました。

\_\_\_\_\_

ご登録内容は以下の通りです。

| メール | レ本文に | 通信され | た に を ど | 入力 |
|-----|------|------|---------|----|
|-----|------|------|---------|----|

| -                                                                              | 回体入場申込               |
|--------------------------------------------------------------------------------|----------------------|
| [代理店・お客様名]<br>[ご住所] 〒8593243 長崎県佐世保市ハウステンボス町1-1<br>[電話番号] 1234-5678<br>[FAX番号] | 代理店登録面面で設定したパスワードを入力 |
| [メールアドレス]00@co.jp                                                              |                      |
| [ログインID]〇〇〇〇<br>※ログインIDはログイン時に必要です                                             | ユーザID                |
|                                                                                | パスワード                |
| 団体予約のお申し込みは代理店・お客様ページよりお願い致しま<br>す。                                            |                      |
| https://gyntb.nuistenbosch.co.jp/agent                                         |                      |
| *_*_*_*_*_*_*_*_*_*_*_*_*_*_*_*_*_*_*_*_                                       |                      |
| ハウステンボス(株)                                                                     | パスワードを忘れた方はこちら       |
| 〒859-3292 長崎県佐世保市ハウステンボス町1-1<br>TEL: 0956-27-0012 FAX: 0956-27-0912            |                      |

## ≪ステップ3≫ 代理店様用専用ページが表示されます。

| 。ハウン                    | ステンボス                                    | 代理店・お客         | 客様画面             |          | 申込一覧    | 新規申込                                     | 代理店・お客様情報        | <b>レ</b><br>ログアウト               |
|-------------------------|------------------------------------------|----------------|------------------|----------|---------|------------------------------------------|------------------|---------------------------------|
|                         |                                          |                |                  |          |         |                                          |                  |                                 |
| <b>邦込一</b> 賢            | Ī                                        |                |                  |          |         |                                          | 新規申込はこちら         | から»                             |
|                         |                                          |                |                  |          | ~       |                                          |                  |                                 |
| ※ハウステンボ:                |                                          | 平动一篇 新祝平动 代表式  | - お宮様清報<br>ログアフト |          | ステップ    | プ₄≫                                      |                  |                                 |
| 以一照 > 中以登録<br>(1)1 254日 |                                          |                |                  |          |         |                                          |                  |                                 |
|                         | 代理成: 武寨總名: 約川 友理子                        |                |                  | 『新規      | 申込。をク   | リックする。                                   | と、団体入場申込         | 書                               |
| 紅斗教練名 💼                 | 海爪                                       |                |                  | 両市よ      | 「聞きます   |                                          |                  |                                 |
| 1994-1998 (1997-1)      | 177 3                                    |                |                  |          | いってのり   | 0                                        |                  |                                 |
| _                       |                                          |                |                  |          |         |                                          |                  |                                 |
| 申込みタイプ 💶                | 295かを選択してCださい。<br>〇田休入場 〇平出日             | 体入場            |                  | [ ]      |         |                                          |                  |                                 |
| E#42 <b></b>            |                                          |                |                  |          |         |                                          |                  |                                 |
| 四体名 (2001月) 💶           |                                          |                |                  |          |         |                                          |                  |                                 |
| 8行内容                    |                                          |                |                  |          |         |                                          |                  |                                 |
|                         | MINNERROCCESS.                           |                |                  |          |         |                                          |                  |                                 |
| 248                     |                                          |                |                  |          |         |                                          |                  |                                 |
|                         | 目付を選択してください。                             |                | /                | _ /      |         |                                          |                  |                                 |
|                         |                                          |                | <b>\ _</b> _     |          |         |                                          |                  |                                 |
| LRISH AT                | - ¥ B 00 ¥ 9                             |                | N                |          |         |                                          |                  |                                 |
| 単日復治ホテル                 | 要請なし                                     |                |                  |          |         |                                          |                  |                                 |
|                         | 「その他」の場合は入力してください                        |                |                  |          |         |                                          |                  |                                 |
| 81018                   | 専治なし                                     |                | ×                |          |         |                                          |                  |                                 |
|                         | 「その依」の場合は入力してください                        |                |                  |          |         |                                          |                  |                                 |
| チケット 🖴                  | 中込タイプを選択してください                           |                |                  |          |         |                                          |                  |                                 |
|                         | 人数<br>大人(18歳5/上)                         | 単価<br>名 0円     | 0.0              |          |         |                                          |                  |                                 |
|                         | 中人(中 - 圓生)                               | z 00           |                  | Ν        |         |                                          |                  |                                 |
|                         | 小人(小学生)                                  | s 00           | 0.0              | —        | //-     | 7                                        | <b>ᢇ</b> ऀ ᄃ ╲   |                                 |
|                         | 未就学問                                     |                |                  | >        | ·   🔨 🖊 | ヽ゚゚゚゚゚゚゚゚゚゚ヽ゚゚゚゚゚゚゚゚ヽ゚゚゚゚゚゚゚゚゚゚゚゚゚゚ヽ゚゚゚゚ | ノン//             |                                 |
|                         | 25000                                    | Pr. 0[9]       | 014              | <u> </u> | 由ひは     | 家を記載                                     | 後 送信  たこ由        | 込み完てです                          |
|                         | Att uppend                               | × 0F           | 0 19             | V        |         |                                          |                  | メニップノレコ しりっ<br>カーマリノー リームショーン・コ |
|                         | 2. 2. 2. 2. 2. 2. 2. 2. 2. 2. 2. 2. 2. 2 | 2,             |                  | •        | 登録し     | <i>.</i> アニメールフ                          | <b>ドレスに、甲込</b> 備 | E認メールか届きま                       |
| ミールカード予約                |                                          |                |                  |          |         |                                          |                  |                                 |
| 入肥場所(入場的限入場<br>所)       | O YINK (194644) O V-V-A-F                | NO.275/K3797   |                  |          |         |                                          |                  |                                 |
|                         | □ @\$V(3 & ######02.0                    | 008/m CR8J-112 |                  | ≪WFR予    | 約について   | のお問い                                     | 合わせ≫             |                                 |
| AM78                    |                                          |                |                  | 、        |         |                                          |                  |                                 |
| 人的方法                    |                                          |                |                  | 、ロンフィ    | いボフ姓子   | · 스카 PP                                  | オチションター          |                                 |
| AMATIR                  | /にえ会社名<br>二 面接知 原州安治より - 一 日 時           | - V 分響         |                  | ハウステン    | レボス株式   | 会社 団体                                    | 本予約センター          |                                 |